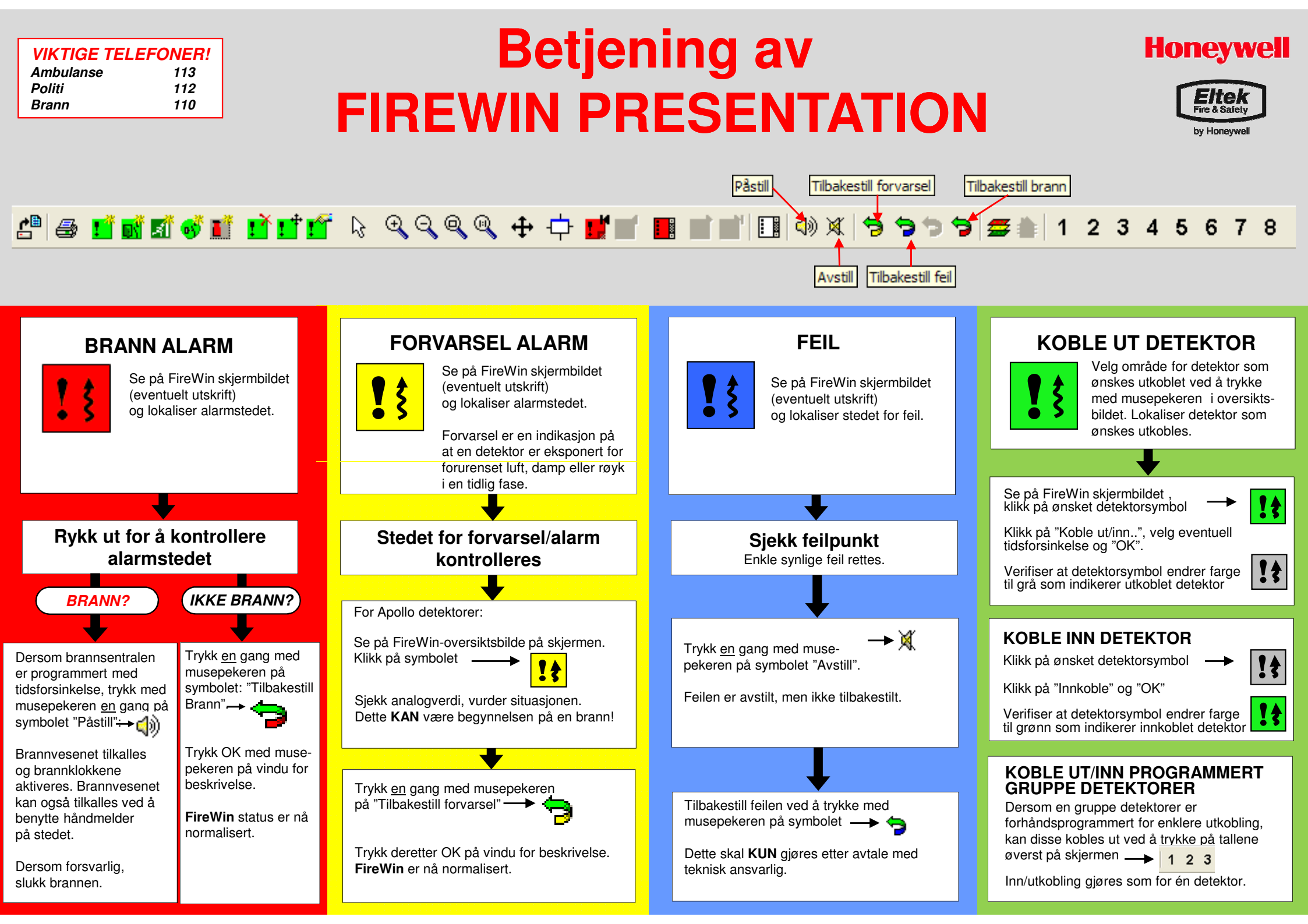

# **Betjening av FIREWIN PRESENTATION**

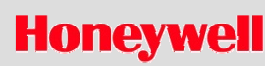

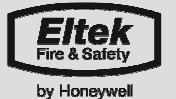

#### 🖆 😂 🖬 🖬 🗊 💕 🖬 🖬 🔽 😓 କ୍ ବ୍ ବ୍ ବ୍ 📥 🕂 🗾 📕 📺 🛒 🔲 🕸 🕱 ラ ラ 🦻 🚍 🏦 | 1 2 3 4 5

#### STARTE FireWin

**VIKTIGE TELEFONER!** 

113

112

110

Ambulanse

Politi

Brann

Dobbelklikk FireWin Server

ikon på desktop.

FireWin Server Når FireWin Server er startet. aktiver FireWin Presentation ved å dobbelklikke ikonet.

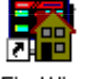

Skriv inn brukernavn og passord. Er dette glemt, kan "Viewer" benyttes som brukernavn og passord.

FireWin

Presentation Grønt lys nederst på skjermbildet indikerer kontakt med brannsentralen.

# FireWin SKJERMBILDE

FireWin Presentation skjermbilde er delt i 3;

- Verktøylinje. For betjening av FireWin, eventuelt klikk på ønsket detektor i regionsvindu (3.)
- Oversiktsvindu. Oversikt over hele bygget. Bygget er delt inn i mindre områder. Ved å trykke musepekeren på et område, blir dette området aktivert og vist i regionsvindu (3.).

Regionsvindu. Detaljert lokalisering av alle detektorer innenfor valgt område. Detektorene i regionsvinduet skifter farge avhengig av detektorens status.

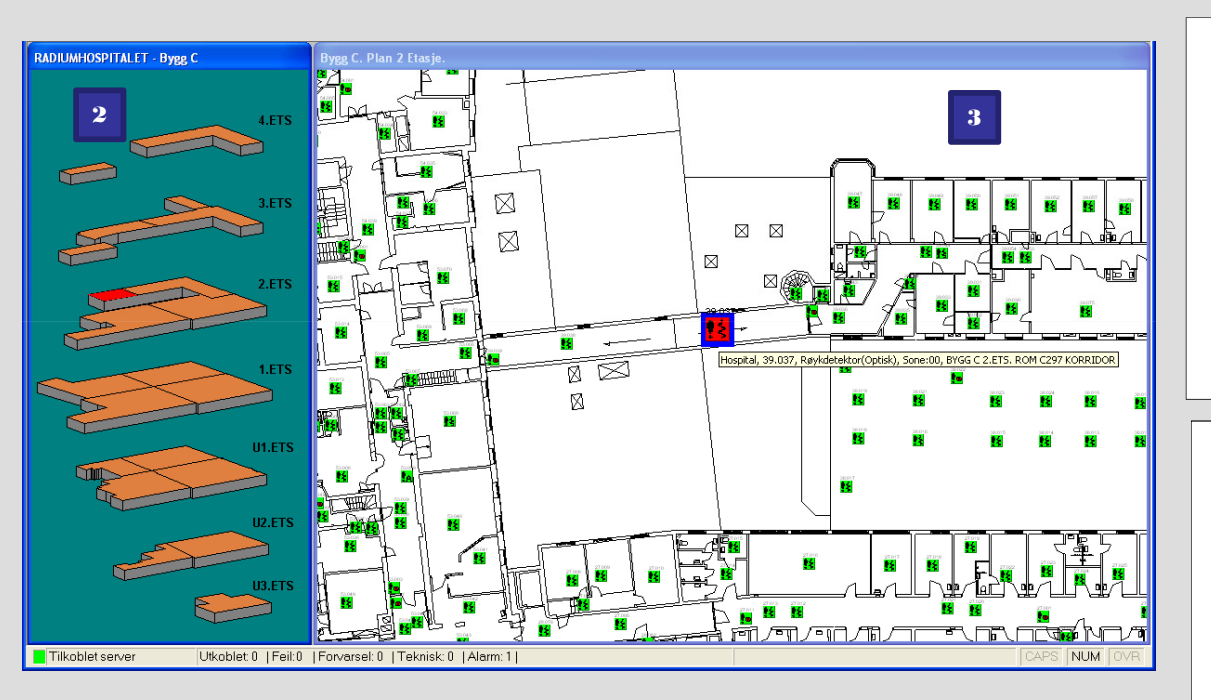

# **AKTIVE MELDINGER**

Ved å klikke på symbolet for aktive meldinger, får en opp en liste over alle aktive meldinger i brannsentralen. Meldingstyper som er listet opp er bl.a.: -Brannmeldinger -Meldinger om forvarsel - Feil

- Tekniske alarmer
- Aktiverte utganger.

### HISTORISKE MELDINGER

Alle hendelser detektert i brannsentralen blir lagret og kan leses i loggen til FireWin Presentation.

Vinduet for historiske meldinger aktiveres ved å klikke på regionsvinduet (3.) Velg "Vis" og "Historikk" i menyen over verktøylinjen.

#### **ANALOGVERDIER**

Ved å klikke musepekeren på detektorsymbolene for Apollo detektorer, kan detektorens nåverdi avleses.

Grenseverdier for når detektoren skal rapportere forvarsel og brann kan justeres ved å klikke på de grå feltene.

## **NÅVERDIER**

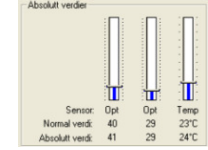

Juster grenser

Alarm: 45 Forvarsel: 30

Ved å klikke musepekeren på detektorsymbolene for Esser detektorer, kan detektorens normal og nåverdi avleses.

Nåverdier benyttes for å kontrollere om nåverdiene i detektoren er ulik normalverdiene på stedet. Grenseverdier for når detektoren skal rapportere forvarsel og brann kan ikke justeres.

For mer informasion om betiening av FireWin Presentation. les FireWin Presentation Operators User manual eller FireWin Presentation Administrators User manual